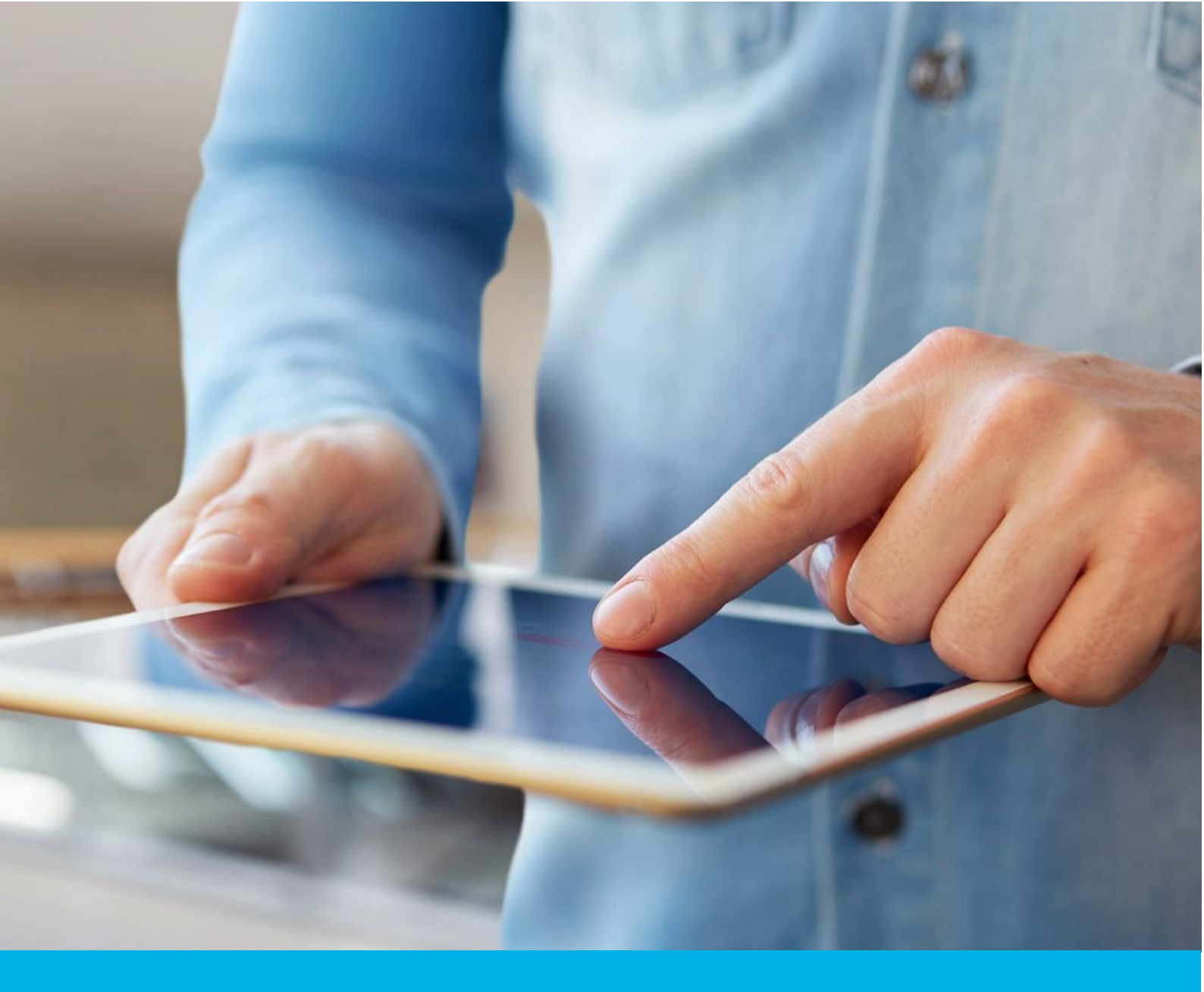

# Aktywacja certyfikatu Certum S/MIME Individual

Wer. 1.7

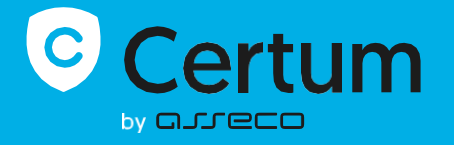

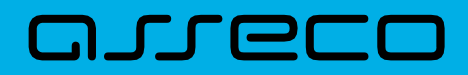

## Spis treści

| 2. Aktywacja certyfikatu<br>Krok Weryfikacja danych  | 3  |
|------------------------------------------------------|----|
| Krok Weryfikacja danych                              | 3  |
|                                                      | 4  |
| Krok Weryfikacja e-mail                              | 7  |
| Krok Aktywacja certyfikatu                           | 8  |
| Metoda CSR                                           | 10 |
| Metoda generowania kluczy na karcie kryptograficznej | 11 |
| Podsumowanie                                         | 14 |

# 1. Opis produktu

Certum S/MIME to certyfikaty stosowane do podpisywania wiadomości e-mail. Umożliwiają one szyfrowanie treści wiadomości, co zapewnia prywatność i poufność poczty elektronicznej.

Dzięki cyfrowemu podpisowi, potwierdzają adres e-mail lub tożsamość nadawcy i gwarantują integralność przesyłanej treści.

# 2. Aktywacja certyfikatu

Jako klient, możesz rozpocząć proces aktywacji certyfikatu z poziomu **Twojego konta** w sklepie, w zakładce **Produkty bezpieczeństwa**.

Jako **partner**, proces aktywacji certyfikatu rozpoczynasz z poziomu **Dashboardu**, wybierając produkt, który chcesz zamówić.

Proces składa się z kilku kroków:

- Weryfikacja danych podanie danych subskrybenta i ich weryfikacja
- Weryfikacja e-mail podanie e-mail oraz jego weryfikacja
- Aktywacja certyfikatu wygenerowanie kluczy, wybór pól do certyfikatu i przekazanie go do wydania.

Każdy z kroków w miarę postępu aktywacji będzie przechodził przez kolejne statusy:

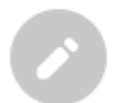

Krok oczekuje na podanie danych

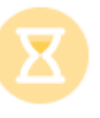

Podano dane, dane oczekują na zakończenie weryfikacji

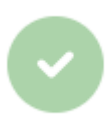

Dane zostały zweryfikowane

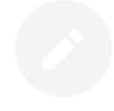

Podanie danych jest jeszcze niedostępne

## Krok Weryfikacja danych

Podanie danych do weryfikacji to krok, w którym podasz dane subskrybenta (osoby która będzie właścicielem certyfikatu). Spośród podanych tu danych będzie możliwy w ostatnim kroku aktywacji certyfikatu wybór danych do certyfikatu.

Listę obsługiwanych dokumentów potwierdzających znajdziesz w <u>Informacje o wymaganych</u> <u>dokumentach</u>.

Jako klient, rozpocząć podawanie danych do weryfikacji możesz poprzez **Dashboard**, wybierając opcję **Weryfikacja danych**:

#### Certum Dashboard Cześć Przydatne informacje Certum toosa aktywacji centyfikatu składa się, zależnie od typu centyfika jostarczenia danych organizacji i subskrybenta centyfikatu, pod otmen lub adreuu maliowego do umieszczenia w centyfikacji reprilacji oraz podnia kluczy. Wszyskie wymagane przez pro roki są przestrowane na kałeku produktu. Kałady z kordokom o kandru u udeodniam adła klaka centych klakał załada z G Certyfikaty Zalogowałeś się do panelu produktów bezp status i zarzadzać nimi. Domeny Q Wyszukiwarka certyfikatów wykonać w dogodnym dla siebie czasie, jednak pamiętaj, że ukończenie wszystkich z nich i ich pozytywna weryfikacja przez zespół Certum jest konieczna do wydania certyfikatu. Sklep Certum Powiadomienia Przydatne linki » Automatyczna weryfikacia subskrybenta Problemy Informacje [1] Wygasające certyfikaty Nowe certyfikaty [1] » Pomoc, wymagane dokumenty » Generator CSR, PFX » Nasze produkty Nie znaleziono zadań spełniających kryteria < 0 0 > S/MIME a 0 /eryfikac danych Certum S/MIME Individual 365 dni - wydanie Vymagana aktywacja Szczegóły certyfikatu

lub z listy **Certyfikaty** – wybierz certyfikat, który chcesz aktywować i w szczegółach wybierz przy danych subskrybenta opcję **Wypełnij dane**:

|                                                        |                                                  | P                                                                                                    | ~ |
|--------------------------------------------------------|--------------------------------------------------|----------------------------------------------------------------------------------------------------|---|
| Certyfikaty                                            | ← Powrót<br>Certyfikat dla zamówienia ORDER      | 2/0000123456/po48 🕒 Status certyfikatu<br>Wymagana aktywacja                                                                                     |   |
| Domeny<br>Wyszukiwarka<br>certyfikatów<br>Sklep Certum | Dane subskrybenta Oczekuje na dane Wypełnij dane | <ul> <li>∧ IIII Szczegóły ∧</li> <li>Nategoria produktu S/MIME</li> <li>Produkt</li> <li>O Certum S/MIME Individual 365 dni - wydanie</li> </ul> |   |
|                                                        | Adres e-mail do certyfikatu                      | Data złożenia zamówienia     2025-01-08 01:00                                                                                                    |   |

Jako **partner**, rozpocząć krok weryfikacji danych możesz z poziomu **Dashboardu**, wybierając opcję nowego zamówienia. Po wybraniu typu produktu i podaniu szczegółów zamówienia, będziesz mógł podać dane do wykorzystania w pierwszym kroku wydawania certyfikatu.

Kreator przeprowadzi Cię przez proces podawania danych. W jego pierwszym etapie wybierz podanie nowych danych. W przyszłości będzie możliwość ich użycia do wydania kolejnego certyfikatu.

|                                                                                                    |                                                                                  |                                                                                                    | Ρ         |  |
|----------------------------------------------------------------------------------------------------|----------------------------------------------------------------------------------|----------------------------------------------------------------------------------------------------|-----------|--|
| <ul> <li>G Dashboard</li> <li>Q Certyfikaty</li> <li>E Domeny</li> <li>Q Wyszukiwarka certyfikatów</li> <li>✓ Sklep Certum</li> </ul> | Dane (<br>Wybierz jeden z<br>łub wprowadź m<br>danych, w kroku<br>możliwość wybi | Coweryfikacji<br>e zweryfikowanych zestawów danych<br>owe do weryfikacji. Spośród wskazanych<br>aktywacji certyfikatu będziesz miał<br>ania danych do certyfikatu. |           |  |
|                                                                                                    |                                                                                  |                                                                                                    | Kontynuuj |  |

W kolejnym etapie podaj dane subskrybenta, czyli osoby, która będzie właścicielem certyfikatu. Imiona i nazwiska zapisz w formularzu tak, jak widnieją na dokumencie tożsamości subskrybenta.

Wybierz również metodę weryfikacji tożsamości subskrybenta spośród dostępnych:

- Automatyczna weryfikacja tożsamości subskrybent otrzyma e-mail z linkiem do serwisu weryfikacji tożsamości z użyciem kamery komputera lub telefonu i dokumentu tożsamości
- Załączenie dokumentu dodasz skan dokumentu tożsamości subskrybenta lub skan potwierdzenia tożsamości.

|                                                                                         | P                                                                                                    |
|-----------------------------------------------------------------------------------------|----------------------------------------------------------------------------------------------------|
| Dashboard                                                                               | 1<br>Subskrybent Podsumowanie                                                                                                    |
| <ul> <li>Domeny</li> <li>Wyszukiwarka<br/>certyfikatów</li> <li>Sklep Certum</li> </ul> | Dane subskrybenta<br>Subskrybent to osoba, która będzie właścicielem certyfikatu: dane jej lub organizacji którą może<br>reprezentować, będą dostępne do wyboru jako dane do certyfikatu. Po zapisaniu danych,<br>subskrybent zostanie poproszony o weryfikację swojej tożsamości z użyciem dokumentu tożsamości<br>jedną z dostępnych metod weryfikacji. |
|                                                                                         | IMIĘ*<br>Jan<br>NAZWISKO*<br>Kowalski                                                                                                    |
|                                                                                         | Metoda weryfikacji <ul> <li>Automatyczna weryfikacja tożsamości             </li></ul> <li>Automatyczna weryfikacja tożsamości  <li>Automatyczna weryfikacja tożsamości             </li> <li>Załączenie dokumentu do weryfikacji subskrybenta</li> </li>                                                                                                 |
|                                                                                         | jankowalski@twojadomena.p <br>W przypadku automatycznej weryfikacji tożsamości, na podany tu adres e-mail subskrybent otrzyma link oraz instrukcję do rozpoczęcia procesu. Link<br>zostanie wysłany po zapisaniu danych do weryfikacji.                                                                                                    |
|                                                                                         | Cofnij Kontynuuj                                                                                                    |

Po wybraniu metody weryfikacji i przejściu dalej, zweryfikuj wprowadzone dane na ekranie podsumowania. Jeśli dane są poprawne, oznacz oświadczenia jeśli są wymagane i zakończ krok podawania danych do weryfikacji.

Ekran sukcesu poinformuje Cię o zapisaniu danych do weryfikacji. Certum zajmie się ich weryfikacją. W tym czasie, jeśli chcesz dodać jeszcze jakiś dokument potwierdzający wprowadzone dane, możesz go dodać w szczegółach certyfikatu. Jest to również czas na wykonanie automatycznej weryfikacji tożsamości subskrybenta, jeśli taka metoda weryfikacji została wybrana. Zapraszamy do zapoznania się z instrukcją <u>automatycznej weryfikacji tożsamości</u>.

|                                                                                                    | P                                                                                                    | ~ |
|----------------------------------------------------------------------------------------------------|----------------------------------------------------------------------------------------------------|---|
| <ul> <li>Dashboard</li> <li>Certyfikaty</li> <li>Domeny</li> <li>Wyszukiwarka<br/>certyfikatów</li> <li>Sklep Certum</li> </ul> | Sukces!<br>Dane zostały zapisane i przekazane do weryfikacji. Weryfikacja<br>zajmuje zwykle od 1 do 7 dni. Pozytywna weryfikacja danych<br>pozwoli przejść do kolejnego kroku aktywacji certyfikatu. |   |

Zakończenie podawania danych pozwoli przejść do kroku podania adresu e-mail.

## Krok Weryfikacja e-mail

Rozpoczęcie podania e-mail możesz poprzez Dashboard, wybierając opcję Weryfikacja e-mail:

|                                             |                                                                                                    | ·                                                                                                    |  |
|---------------------------------------------|----------------------------------------------------------------------------------------------------|----------------------------------------------------------------------------------------------------|--|
| Certyfikaty Certyfikaty Domeny Vyszukiwarka | Cześć<br>Załogowałeś się do panelu produktów bezpieczeństwa, gdzie możesz je aktywować, sprawdzić<br>status i zarządzać nimi.                                                                                                    | Przydatne informacje<br>Proces aktywacji certyfikatu sikłada się, zależnie od typu certyfikatu, z<br>dosarczenia danych organizacji laubskyberta certyfikatu, podania<br>domen lub adresu malowego do unieszczenia w certyfikacie ich<br>weryfikacji oraz podatik klacky. Wszyskie wymagane przez produkt<br>królki są prezertowane na kafeliu produktu. Każby z królow możesz<br>królki są prezertowane na kafeliu produktu králzy z królow możesz |  |
| Sklep Certum                                | Powiadomienia      Informacje [1] Problemy Wygasające certyfikaty Nowe certyfikaty [1]                                                                                                    | <ul> <li>wykonać w obgodnym dla sebie czasle, jednak pamętaj, ze ukołoczenie wszystkich ruch i cih oposytywa weryflakaj przez asepół Certum jest koniaczna do wydania certyflikatu.</li> <li>Przydatne linki</li> <li>Automatyczna weryflikacja subskrybenta</li> <li>Pomoc, wymagane dokumenty</li> <li>Generator CSR, PFX</li> <li>Niasze produkty</li> </ul>                                                                                     |  |
|                                             | Nie znaleziono zadań spełniających kryteria.                                                                                                    | < •• >                                                                                                    |  |
|                                             | Commanda<br>Commanda<br>Comman |                                                                                                    |  |

lub analogicznie jak w przypadku kroku **Weryfikacja danych**: z listy **Certyfikaty** – wybierz certyfikat, który chcesz aktywować i w szczegółach wybierz opcję **Podaj adres e-mail**.

W tym kroku podasz adres e-mail do umieszczenia w certyfikacie.

Wprowadź adres e-mail i przejdź do podsumowania.

|                                                                                           | P                                                                                                    |
|-------------------------------------------------------------------------------------------|----------------------------------------------------------------------------------------------------|
| <ul> <li>Dashboard</li> <li>Certyfikaty</li> <li>Wyszukiwarka<br/>certyfikatów</li> </ul> | Podanie e-maila Podsumowanie                                                                                    |
| 17<br>IIII Sklep Certum                                                                   | Wprowadź adres e-mail, który chcesz umieścić w certyfikacie. Adres będzie wymagał weryfikacji dostępu do niego. |
|                                                                                           | ADRES E-MAIL*<br>Wprowadź adres e-mail                                                                          |
|                                                                                           | Kontynuuj                                                                                                    |

Zweryfikuj wprowadzone dane na ekranie podsumowania. Jeśli dane są poprawne, zakończ krok podawania adresu e-mail.

Ekran sukcesu poinformuje Cię o zapisaniu adresu e-mail. Przeprowadź jego weryfikację, a jeśli dane do weryfikacji oraz adres e-mail są już zweryfikowane, przejdź do ostatniego kroku, czyli **Aktywacji certyfikatu**.

#### Krok Aktywacja certyfikatu

Aktywację certyfikatu możesz rozpocząć poprzez **Dashboard**, wybierając opcję **Aktywacja certyfikatu** lub analogicznie jak w poprzednim kroku: z listy **Certyfikaty** – wybierz certyfikat, który chcesz aktywować i w szczegółach wybierz opcję **Aktywuj certyfikat**.

W tym kroku wybierzesz Common name certyfikatu oraz wygenerujesz parę kluczy.

Wybierz Common name certyfikatu.

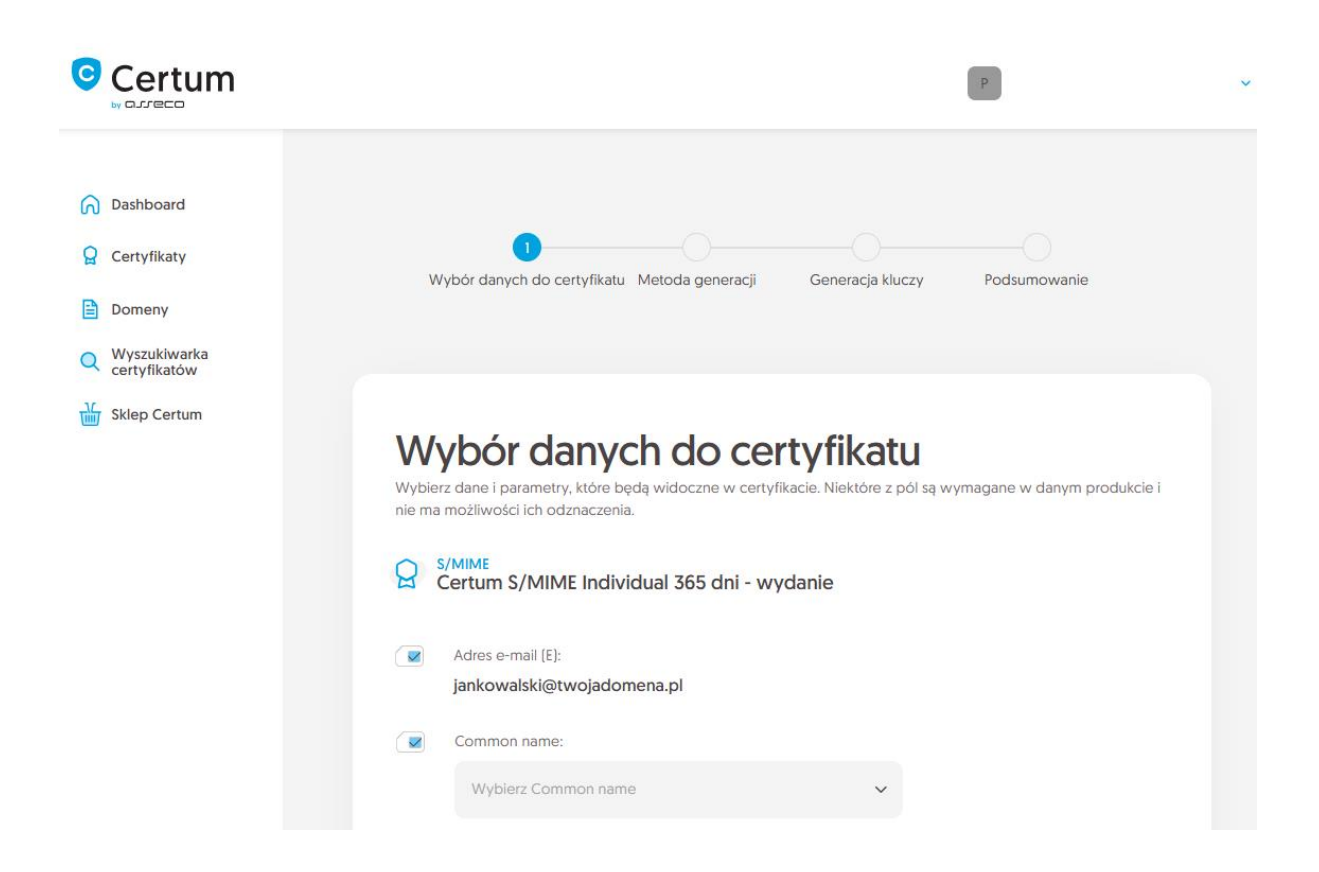

Po dokonaniu wyboru, przejdź do wygenerowania pary kluczy.

Dla certyfikatów S/MIME dostępnymi metodami generacji kluczy są:

- **CSR** żądanie podpisania certyfikatu, wygenerowane poprzez generator np. <u>Certum Tools</u> lub aplikację/serwer, na którym będzie zainstalowany certyfikat
- Generowanie pary kluczy na karcie klucze zostaną zapisane na karcie kryptograficznej.

Wybierając metodę generowania pary kluczy na karcie, wybierz również algorytm i długość klucza. Twój wybór powinien zależeć od algorytmu i długości klucza wspieranej przez aplikację, w której używasz certyfikatu lub rekomendację np. Twojego działu IT.

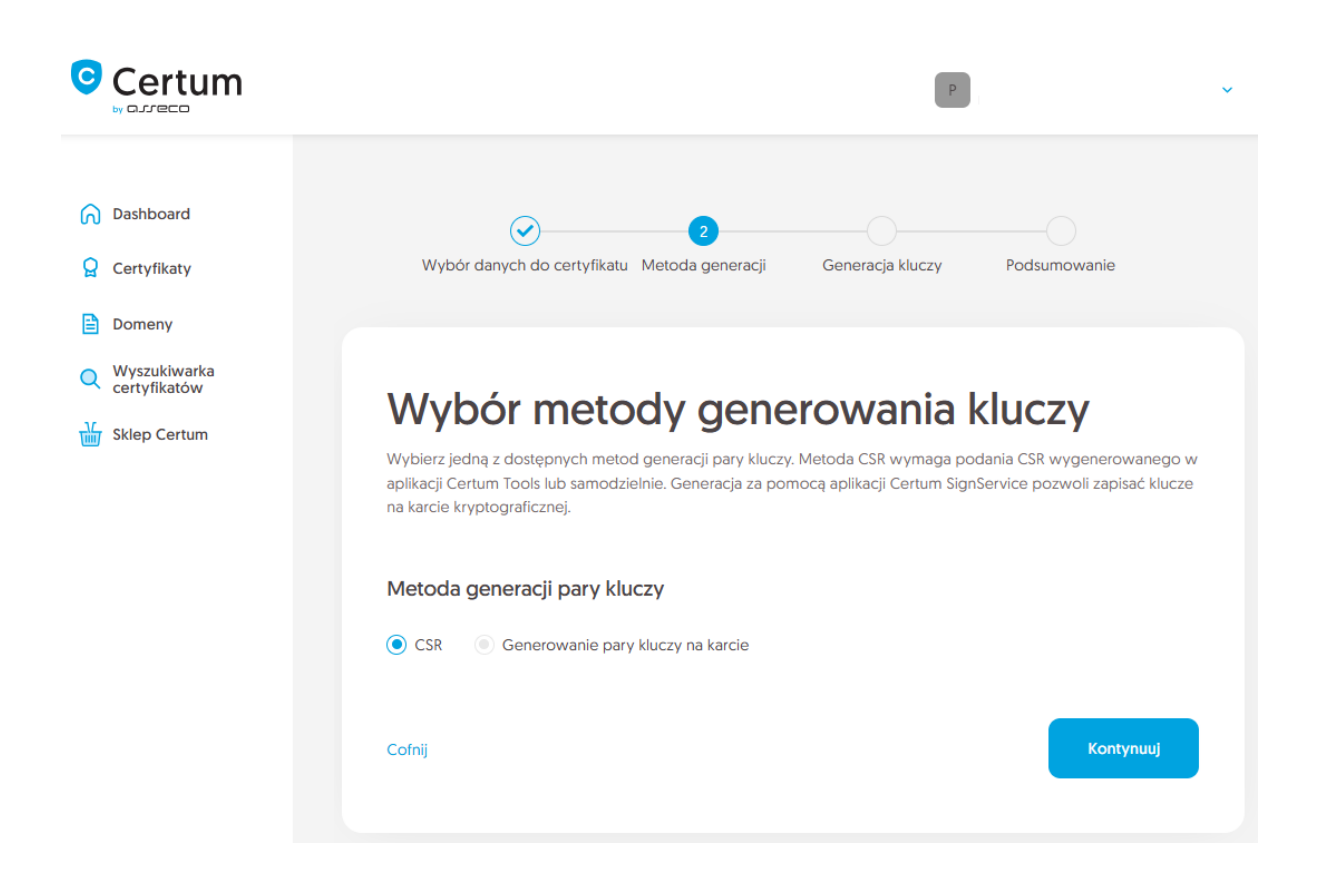

#### Metoda CSR

Po wybraniu metody CSR, możesz przejść dalej do podania CSR. Na tym etapie będziesz mógł pobrać aplikację <u>Certum Tools</u> do wygenerowania CSR lub dostarczyć własny.

Po przejściu dalej, wklej posiadany CSR. Po wklejeniu CSR, zostanie on zweryfikowany czy jest poprawny. W razie wystąpienia błędu CSR, pojawi się o tym informacja w komunikacie błędu.

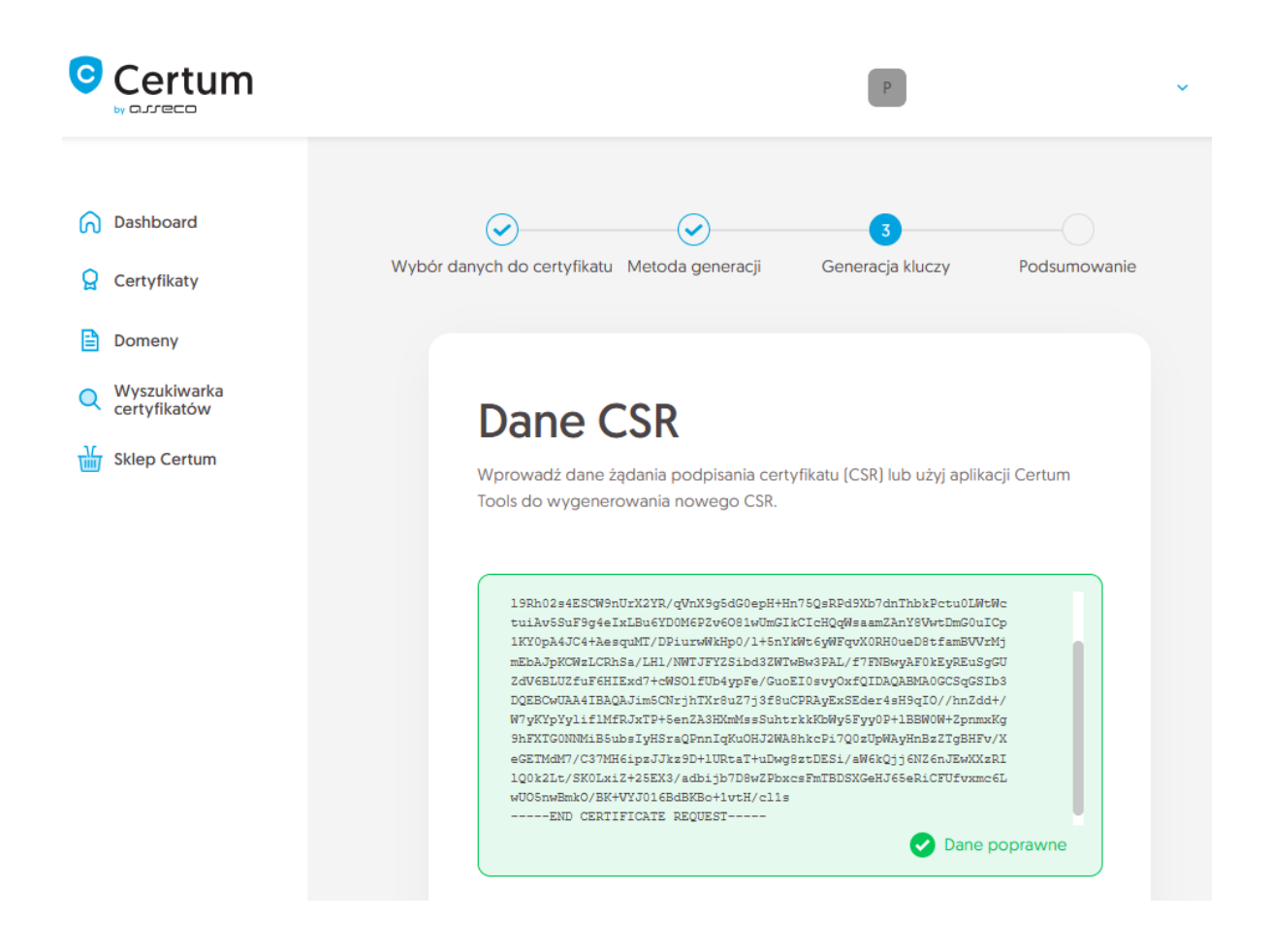

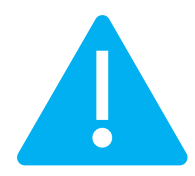

Pamiętaj, aby w przypadku wygenerowania CSR w generatorze, zapisać i zachować klucz prywatny. Będzie on niezbędny do zainstalowania certyfikatu po jego wydaniu.

Podanie prawidłowego CSR pozwoli przejść do podsumowania.

### Metoda generowania kluczy na karcie kryptograficznej

Po wybraniu metody generowania pary kluczy na karcie, wybierz algorytm i długość klucza.

|                                                                                     | ۶ ب                                                                                                    |  |  |  |
|-------------------------------------------------------------------------------------|----------------------------------------------------------------------------------------------------|--|--|--|
| <ul> <li>Dashboard</li> <li>Certyfikaty</li> </ul>                                  | Wybór danych do certyfikatu Metoda generacji Generacja kluczy Podsumowanie                                                                                                    |  |  |  |
| <ul> <li>Domeny</li> <li>Wyszukiwarka certyfikatów</li> <li>Sklep Certum</li> </ul> | Wybierz jedną z dostępnych metod generacji pary kluczy. Metoda CSR wymaga podania CSR wygenerowanego w aplikacji Certum Tools lub samodzielnie. Generacja za pomocą aplikacji Certum SignService pozwoli zapisać klucze na karcie kryptograficznej. |  |  |  |
|                                                                                     | Metoda generacji pary kluczy CSR  Generowanie pary kluczy na karcie ALGORYTM KLUCZA I DŁUGOŚĆ KLUCZA RSA 2048                                                                                                    |  |  |  |

Po przejściu dalej, upewnij się, że posiadasz kartę włożoną do czytnika, czytnik podłączony do komputera, a sama karta ma zainicjalizowany profil zwykły z nadanym kodem PIN. W procesie wymagane jest również posiadanie zainstalowanej na komputerze aplikacji proCertum CardManager, w której możesz również sprawdzić status karty i kodów PIN i PUK.

Zapraszamy do zapoznania się z instrukcją jak nadać kod PUK i PIN dla profilu zwykłego karty.

|                                                               | P                                                                                                    |
|---------------------------------------------------------------|----------------------------------------------------------------------------------------------------|
| <ul> <li>Dashboard</li> <li>Certyfikaty</li> </ul>            | Wybór danych do certyfikatu Metoda generacji Generacja kluczy Podsumowanie                                                                                                    |
| <ul> <li>Domeny</li> <li>Wyszukiwarka certyfikatów</li> </ul> | Generacja kluczy                                                                                                    |
| Sklep Certum                                                  | W celu wygenerowania kluczy, zastosuj instrukcję dostępną poniżej.                                                                                                    |
|                                                               | <ol> <li>Pobierz i zainstaluj aplikację Certum SignService.</li> <li>Pobierz i zainstaluj aplikację proCertum CardManager, jeśli jej nie posiadasz lub jest nieaktualna.</li> <li>Podłącz czytnik do komputera i włóż kartę do czytnika.</li> <li>Otwórz aplikację proCertum CardManager i sprawdź czy profil zwykły karty jest zainicjalizowany.<br/>Jeśli profil nie jest zainicjalizowany, aplikacją poprosi Cię o nadanie kodów PIN i PUK.</li> <li>Rozpocznij generację kluczy przyciskiem Wygeneruj klucze.</li> <li>Zaakceptuj komunikat z przeglądarki o zgodę na uruchomienie aplikacji Certum SignService.</li> <li>Gdy pojawi się okno aplikacji Certum SignService, wprowadź PIN do profilu zwykłego karty.</li> <li>Odczekaj na wygenerowanie kluczy, może to zająć do kilku minut.</li> </ol> |
|                                                               | Po zakończeniu generacji, zostaniesz przeniesiony do kolejnego okna procesu.                                                                                                    |
|                                                               | Cofnij Wygeneruj klucze                                                                                                    |

Do wygenerowania kluczy na karcie potrzebujesz również zainstalowaną na komputerze aplikację Certum SignService. Aplikacja Certum SignService po uruchomieniu generowania kluczy, poprosi o zgodę na uruchomienie się i podanie kodu PIN profilu zwykłego karty w celu wygenerowania na niej kluczy.

|             | Otworzyć CertumSignService?<br>https://certmanager.certum.pl chce otworzyć tę aplikację. | ~ |
|-------------|------------------------------------------------------------------------------------------|---|
| 🕥 Dashboard | Otwórz CertumSignService Anuluj                                                          |   |
| Certyfikaty | Wybór danych do certyfikatu Metoda generacji Generacja kluczy Podsumowanie               |   |

| 🛒 Certum SignServ                                                                     | ice       | 2             |        |                | × |
|---------------------------------------------------------------------------------------|-----------|---------------|--------|----------------|---|
|                                                                                       | Ce<br>Sig | ertum<br>gnSe | rvic   | e              |   |
| Genera                                                                                | ncja no   | wej pary l    | kluczy |                |   |
| Dane karty                                                                            |           |               |        |                |   |
| Nazwa czytnika:                                                                       | ACS AC    | R39U ICC Re   | ader 0 |                |   |
| Numer karty:                                                                          | 2268 96   | 6429 8967     | ,      |                |   |
| Dane klucza                                                                           |           |               |        |                |   |
| Algorytm:                                                                             | RSA       |               |        |                |   |
| Wielkość:                                                                             | 2048      |               |        |                |   |
| PIN profilu zwykłego:<br>[od 4 do 8 znaków]                                           |           |               |        |                |   |
| W zależności od algorytmu i wielkości klucza<br>generacja może potrwać do kilku minut |           |               |        |                |   |
| W trakcie operacji nie wyjmuj karty z czytnika                                        |           |               |        |                |   |
|                                                                                       |           | Qk            |        | <u>A</u> nuluj |   |

Po wpisaniu kodu PIN rozpocznie się proces generowania klucza na karcie. Może to zająć do kilkudziesięciu sekund. Wygenerowanie klucza pozwoli przejść do podsumowania.

#### Podsumowanie

Przejdź na ekran podsumowania i sprawdź wszystkie dane. Oznacz oświadczenia jeśli są wymagane i zakończ aktywację certyfikatu.

Ekran sukcesu poinformuje Cię o przekazaniu certyfikatu do wydania. Wydany certyfikat można będzie pobrać z wiadomości e-mail o utworzeniu certyfikatu lub z widoku szczegółów certyfikatu: w dogodnym kodowaniu **PEM** lub **DER** lub zainstalować na karcie, również z poziomu szczegółów certyfikatu.

W widoku szczegółów certyfikatu możesz również pobrać certyfikaty pośrednie dla wydanego certyfikatu.

Jeśli potrzebujesz pliku PFX, możesz skorzystać z generatora Certum Tools.